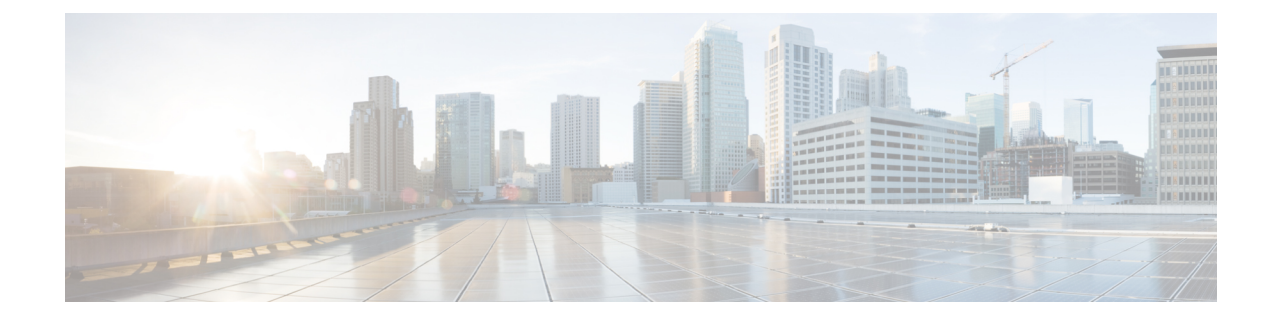

# Instructions for Addressing the Cisco Secure Boot Hardware Tampering Vulnerability on Cisco Catalyst 9800-80 Wireless Controller

This chapter provides instructions on how to address the Cisco Secure Boot Hardware Tampering Vulnerability on Cisco Catalyst 9800-80 Wireless Controller.

Note

Cisco recommends upgrading Field Programmable Gate Arrays (FPGA) as a solution for the Cisco Secure Boot Hardware Tampering Vulnerability. For more details of the vulnerability and affected products, refer https://tools.cisco.com/security/center/content/CiscoSecurityAdvisory/cisco-sa-20190513-secureboot.

- Prerequisites for Upgrading FPGA, on page 1
- Upgrading FPGA, on page 1
- Verifying FPGA Upgrade, on page 5

### **Prerequisites for Upgrading FPGA**

Download the image from the CCO website and copy it to USB or bootflash of the controller which is scheduled for the upgrade.

Note

Do not perform any power cycle or remove the power cable during the FPGA upgrade. If there is a power loss during the upgrade, it may result in corruption of the boot image and it may require RMA of the equipment.

### **Upgrading FPGA**

To upgrade FPGA, run the upgrade utility image:

- **Step 1** Copy the utility to USB or to bootflash: using FTP or TFTP.
- **Step 2** Save the current running configurations and backup it to bootflash.

```
WLC#copy running-config bootflash:running-config_15may2019
Destination filename [running-config_15may2019]?
6222 bytes copied in 0.536 secs (11608 bytes/sec)
WLC#
WLC#write memory
Building configuration...
```

[OK] WLC#

**Step 3** Note down the configuration register value and change it to 0x0.

```
WLC#sh ver | in Configuration
Configuration register is 0x2102
WLC#
```

```
WLC#configure terminal
Enter configuration commands, one per line. End with CNTL/Z.
WLC(config)#config-register 0x0
WLC(config)#end
WLC#write
```

**Step 4** Issue the controller reload command and ensure that the Rommon prompt is displayed on the controller.

WLC#reload

```
System configuration has been modified. Save? [yes/no]: yes
Building configuration...
[OK]
```

**Step 5** Initiate the upgrade using the following CLI, and follow the instructions from the tool.

**Note** If the image is copied in USB, execute the following command:

boot usb0:C9800-80 fpga prog.16.0.0.xe.bin

If the image is copied in Bootflash, execute the following command:

boot bootflash:C9800-80 fpga prog.16.0.0.xe.bin

rommon 1 > boot usb0:C9800-80\_fpga\_prog.16.0.0.xe.bin Located C9800-80 fpga prog.16.0.0.xe.bin, start cluster is 786864

```
Image loaded
```

```
Boot image size = 22689808 (0x15a3810) bytes
```

ROM:RSA Self Test Passed ROM:Sha512 Self Test Passed

Cisco ASR1K FPGA Programming Utility \*\*\*\*\* \*\* \*\* \* \* DO NOT TURN OFF THE POWER OR \*\* \*\* RESET THE BOX DURING THE UPGRADE \*\* \*\* \* \* \*\*\*\*\* Press 'Y' or 'y' to upgrade or any other key to reboot Detected Board Type: CE9800-80 SPI Flash Device ID: 0020ba17 Programming Flash ... \*\*\*\* Verifying Flash ... \*\*\*\*\* FPGA image verified correctly !! Router Power Cycle is needed for the changes to take effect Press a key to Power cycle ... Power cycling the box ... R, Initializing Hardware ... System integrity status: 90170200 12030106 System Bootstrap, Version 16.10(3r), RELEASE SOFTWARE Copyright (c) 1994-2018 by cisco Systems, Inc. Current image running: Boot ROMO Last reset cause: PowerOn C9800-80-K9 platform with 67108864 Kbytes of main memory The following message confirms the upgrade is successful: FPGA image verified correctly !! In this case, skip Step 6 and Step 7, and proceed to Step 8 for verification.

Step 6If the Upgrade is not successful, the following message appears: FPGA image failed to verify correctly !!Retry the upgrade by issuing Yes.

Use can issue "y" or "Y" to retry.

Upgrading FPGA

```
Detected Board Type: CE9800-80
SPI Flash Device ID: 00202015
Programming Flash ...
****
Verifying Flash ...
FPGA image failed to verify correctly !!
Upgrade failed. Retrying ...
    Cisco ASR1K FPGA Programming Utility
 *****
 * *
                         * *
 * *
    DO NOT TURN OFF THE POWER OR
                         * *
 ** RESET THE BOX DURING THE UPGRADE **
 * *
                         * *
 *****
 Press 'Y' or 'y' to upgrade
 or any other key to reboot
Detected Board Type: CE9800-80
SPI Flash Device ID: 0020ba17
Programming Flash ...
****
Verifying Flash ...
****
FPGA image verified correctly !!
Router Power Cycle is needed for the changes to take effect
Press a key to Power cycle ...
Power cycling the box ...
R.
Initializing Hardware ...
System integrity status: 90170200 12030106
IJ
System Bootstrap, Version 16.10(3r), RELEASE SOFTWARE
Copyright (c) 1994-2018 by cisco Systems, Inc.
Current image running: Boot ROMO
Last reset cause: CPU-ResetRequest
rommon 1 >
```

- **Step 7** After the retry, if the upgrade still fails, reach out to Cisco TAC for further assistance.
- **Step 8** Once the upgrade is complete, device power cycles automatically, and the Rommon prompt is displayed to boot the IOS image.

```
Sample IOS boot steps are:

rommon 1 > dir bootflash:

File System: EXT2/EXT3

15 526240224 -rw-r--r-- C9800-universalk9_wlc.2019-04-25_13.46_vgothe.SSA.bin
```

rommon 2 > boot bootflash: C9800-universalk9\_wlc.2019-04-25\_13.46\_vgothe.SSA.bin

#### **Step 9** Revert back the configuration register value to its original value.

```
WLC#configure terminal
Enter configuration commands, one per line. End with CNTL/Z.
WLC(config)#config-register 0x2102
WLC(config)#end
WLC#write
```

## **Verifying FPGA Upgrade**

To verify the FPGA upgrade, use the following command:

| WLC# <b>show hw-programmable 0</b><br>Hw-programmable versions |              |              |
|----------------------------------------------------------------|--------------|--------------|
| Slot                                                           | CPLD version | FPGA version |
| 0                                                              | 19030712     | N/A          |

Verifying FPGA Upgrade